# QUANT SPREAD TRACKER V5 USER GUIDE :

### SUMMARY :

1) General description

- 2) What is new
- 3) how to use it and custom it

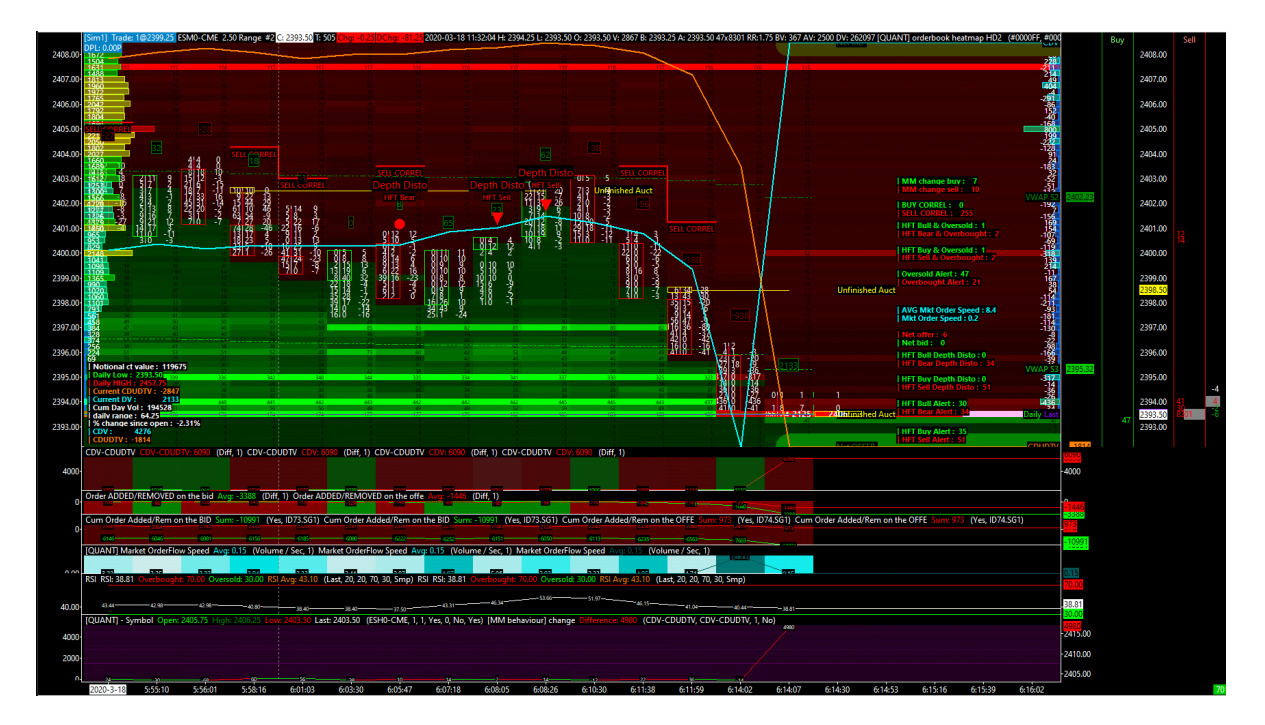

## 1) General Description :

A) on the region 1, you can find the classic price range bar (candle stick price range bar) in green and red with the whyte quantities displayed inside. This whyte quantities are the market orders amount. On the right side, you have the buy market orders ; on the left side you have the sell market orders. The third collumn is the delta volume value per price. It is also displayed for each candle stick price bar.

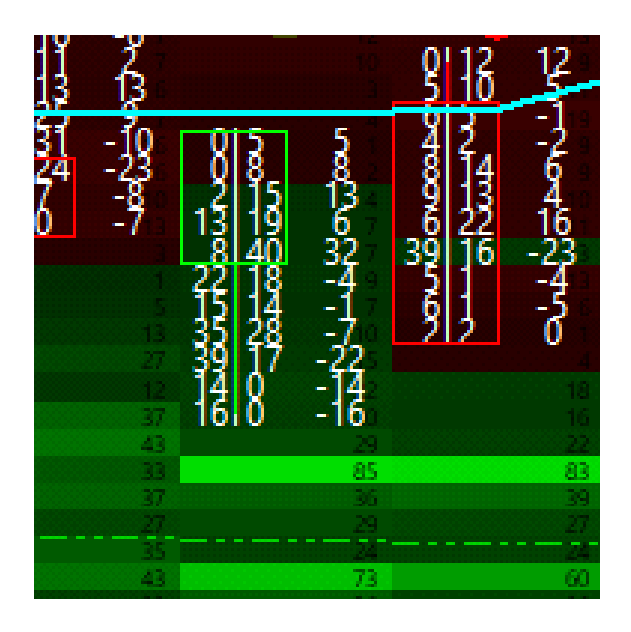

Just below these candle stick price, you will see some black quantities into green rectangle ; it is the number of bid limit orders available on each bid price level of the orderbook.

Just above these candle stick price, you will see some black quantities into red rectangle ; it is the number of offer limit orders available on each offer price level of the orderbook.

On the left side of the quant spread tracker tools, you can find a standard volume profil ; in each horizontal bar, you can read a quantities in whyte color ! This quantities is the total amount of volume transacted on this price level. (It is ask volume + bid volume which are cumulated by price).

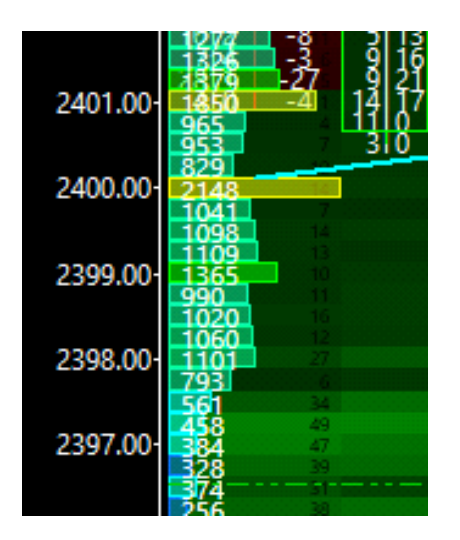

On the right side of the quant spread tracker tools, you can find a delta volume profil ; it is a specific profil which wil display the delta volume value, cumulated for each price level !

In each horizontal bar, you will see a whyte quantities which could be positive or negative; it's

the delta volume value (cumulated by price).

It is usually used to define the important key price level where you have a big horizontal spike ! this big horizontal spike are showing a big market interest cumulated into the same direction ! In this case, you can keep in mind that, it's showing the market making accumulation price level (by analogy).

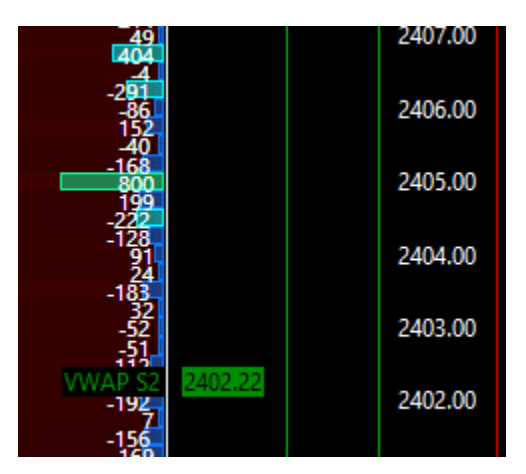

On the left side, you have the statistical pannel available to show to you the market data relative to the nature of the contract you are studying. You can find here the basic you need to know quickly ; as the CDV value, CDUDTV value, the % of price change since the open, the LOD, the HOD, etc.

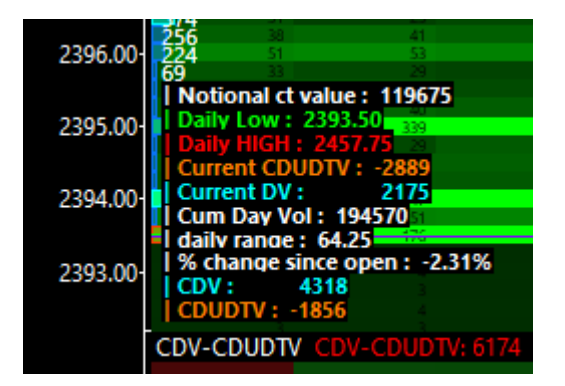

On the right side, you have the statistical pannel available to show to you the market data relative to the HFT activities and HFT events. It's also important to keep a eye on it, in order to get the pulsation of the market, in term of HFT activities. (globally : electronic market making mainly).

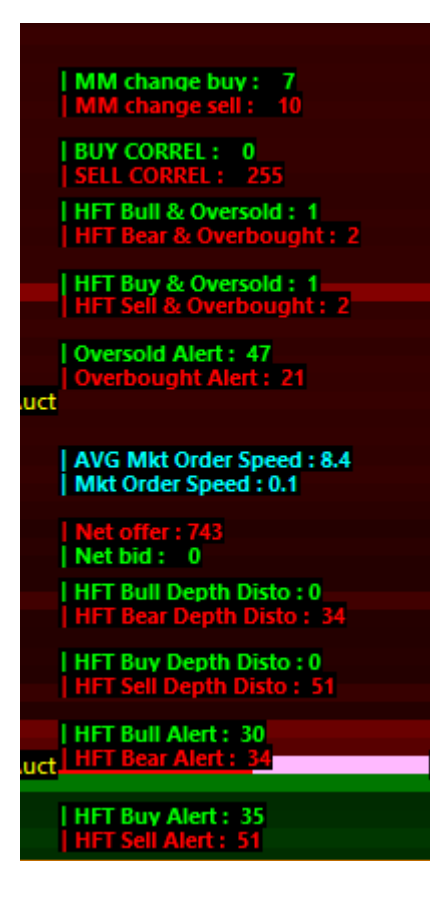

The Different HFT alerts triggered when you have a specific HFT event which is detected on the dom heatmap. You can refer to the paper relative to the HFT alerts if you need more details about it.

It's always interesting to studie, especially when you can detect some cluster triggered at the exact same time, or on consecutives price bar. It's always a real pressure detected through the HFT dimension.

For example here on the emini ES from CME :

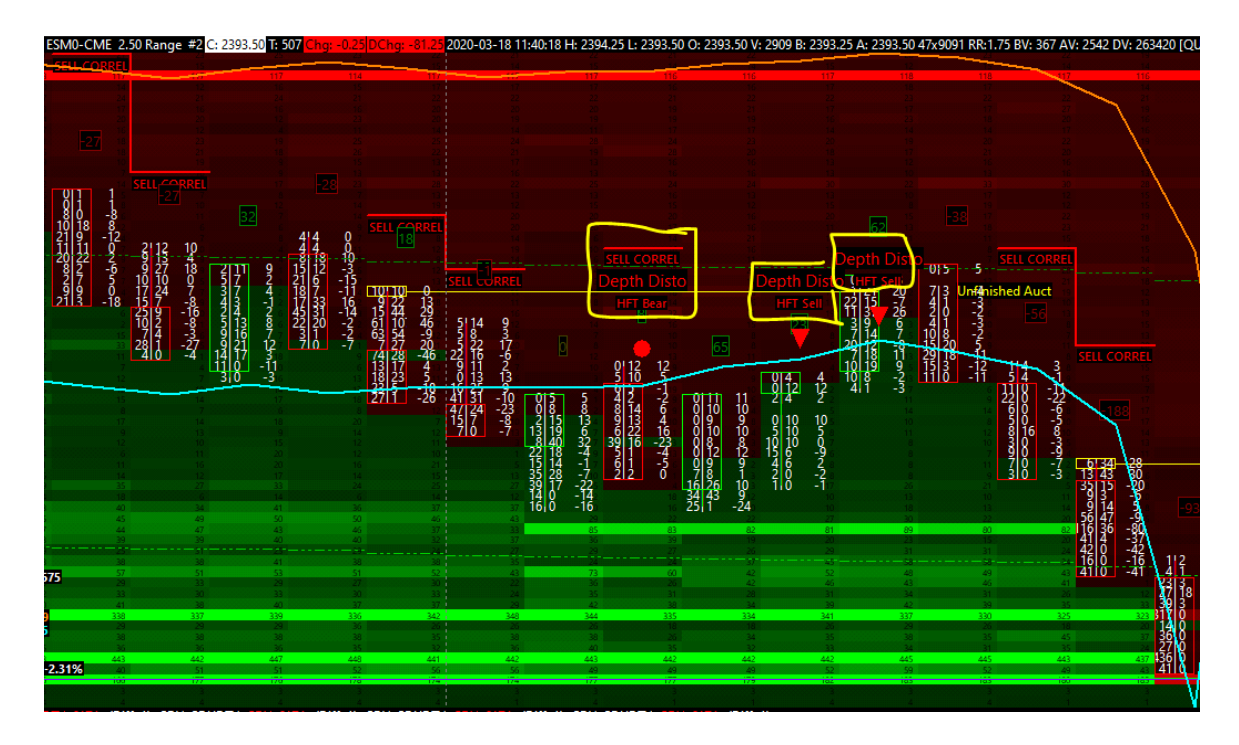

An example of HFT cluster triggered :

HFT Sell + Sell Depth distortion (x2) on two consecutives price bar (10 tick range bar here) :

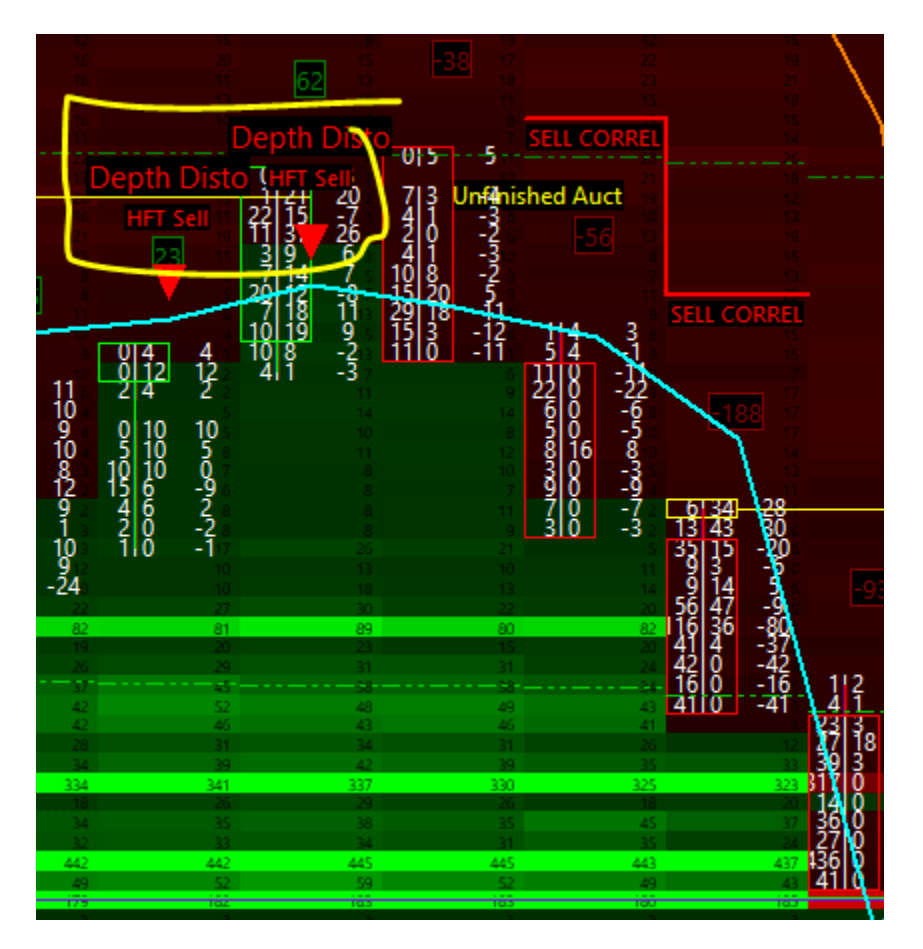

**<u>B</u>**) on the region 2, you will find the classic "market making behaviour" region, caculated with the famous (CDV-CDUDTV) delta !

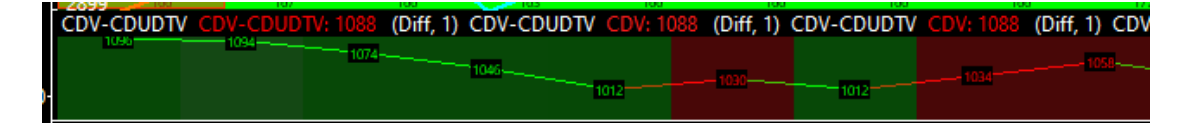

When this line is pushed down, it means that you have less buy market orders than uptick volume! In this case, the background will be colored in green ! It's a bullish market making sequence.

When this line is pushed up, it means that you have more buy market orders, than uptick volume ! in this case, the background will be colored in red ! It's a bearish market making sequence.

you can read the market making in a verey short term time frame like this ! (by sequence)

or

you can read the market making in a longer term (day trading) ; by reading only the value !

this value is calculated "since the open". When this value is positive, it's a bearish market

making since the open. When this value is negative, it's a bullish market making since the open.

<u>C) on the region 3 & 4</u>, you will find a view of the limit orders adding/removing process !

| Order ADDED/REMOVED                   | on the bid Avg: -1 | 22 (Diff, 1) Ord | er ADDED/REMOVE    | D on the offe 🗛 | vg: 84 (Diff, 1) |            |
|---------------------------------------|--------------------|------------------|--------------------|-----------------|------------------|------------|
| · · · · · · · · · · · · · · · · · · · |                    |                  | 9116<br>10137      |                 |                  |            |
| Cum Order Added/Rem o                 | on the BID Sum: -6 | 235 (Yes, ID73.S | G1) Cum Order Ad   | ded/Rem on the  | BID Sum: -6235   | 5 (Yes, ID |
| 2065 2147                             | 2111               | 2292 21          | 2037               | 1900            | 2052             | 2160       |
|                                       | 5015               |                  | 75                 | 5000            |                  | 21.82      |
|                                       |                    | C 0/ 1 / 0       | 40 H H H H H H H H |                 | 105 01 1 1       | A) 43 A    |

Here you have two line ! a red one and a green one.

The green line will show to you the number of limit orders added and/or removed on/from the bid side of the orderbook. When this green line is pushed up, it means that you have more limit orders added on the bid, than limit orders removed from the bid.

When this green line is pushed down, it means that you have more limit orders removed from the bid, than limit orders added on the bid.

The red line will to you the number of limit orders added and/or removed on/from the offer side of the orderbook. When this red line is pushed up, it means that you have more limit orders added on the offer, than limit orders removed from the offer.

When this red line is pushed down, it means that you have more limit orders removed from the offer, than limit orders added on the offer.

On the region 3, this calculation is done for each new price bar ! On the region 4, this calculation is done with an accumulation since the open.

**D)** On the region 5, you will get the market data relative to the orderflow speed ! The timestamp of this indicator is now based on the milli second (0.001 second) with the Rithmic data feed.

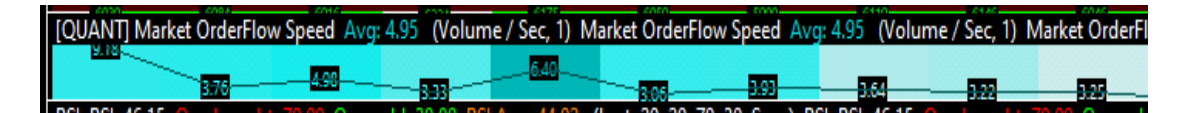

In the background you can see blue heatmap ! This blue heatmap is strictly based on the speed value recorded for each price bars.

The higher the speed of the market order flow, the darker the blue colour of the heatmap will be.

The lower the speed of the market order flow, the lighter the blue colour of the heatmap will be.

<u>E) On the region 6</u>, you will see the RSI indicator which is refreshed on each new price bar displayed on the chart.

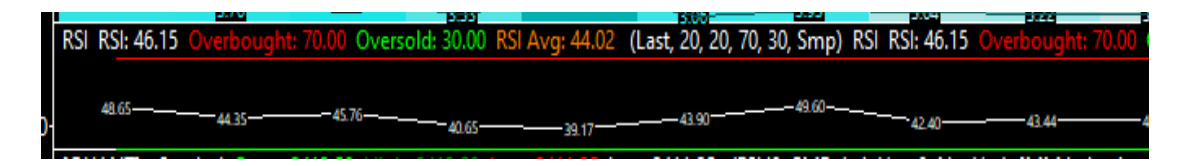

This RSI indicator is strictly based on the market price data. It is also matching with the overbought/oversold alerts that you can find on the region 1 directly on the dom heatmap.

Here just below, you can for example check an example of the RSI alert triggered (overbought alert) on this short term price top on the emini ES from CME. (SP500 futures) :

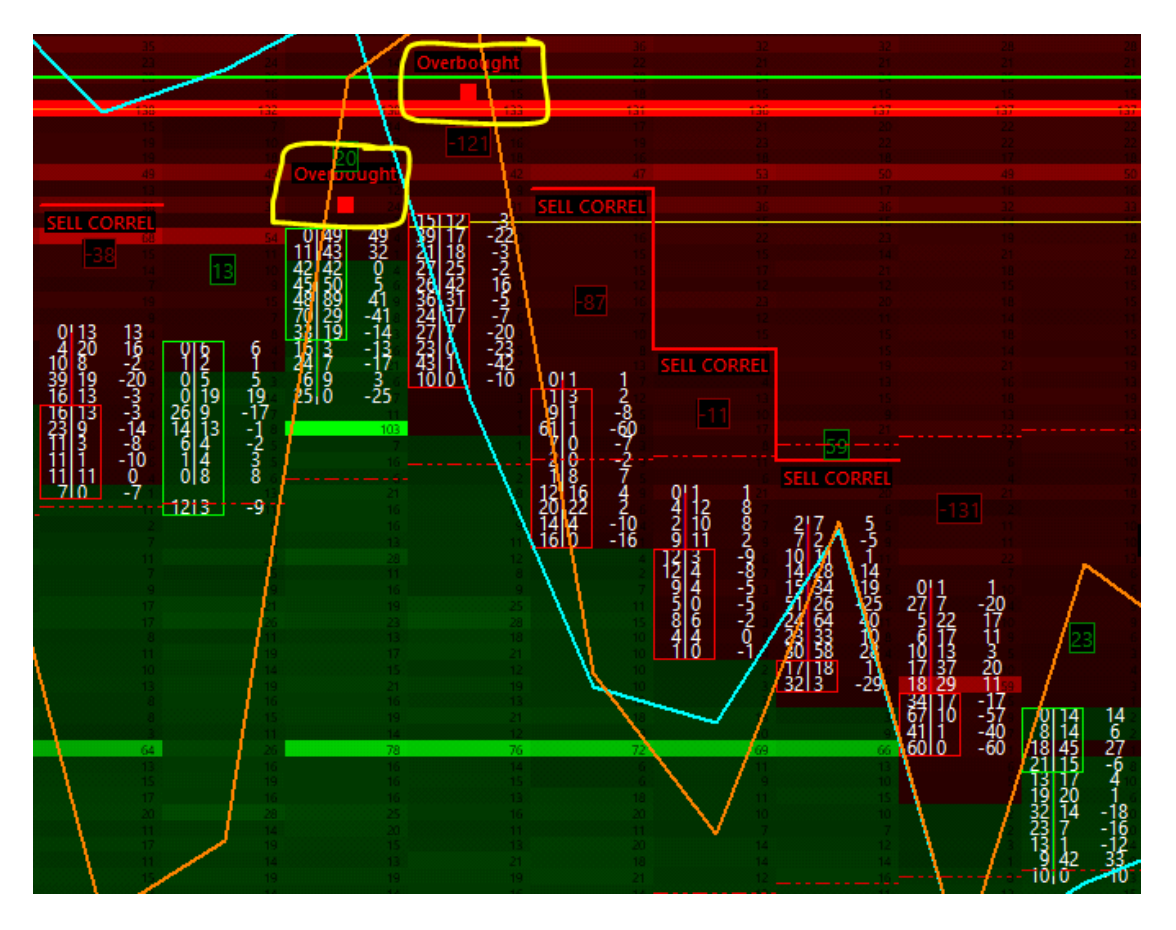

We can also notice that we have SELL CORREL alerts triggered just before, and just after on this example. (in the market making line).

Indeed, when you can see a SELL correll alert surligned, it means that it is triggered in the market making line.

F) On the region 7, you will see the MM behaviour change !

|    | [QUANT] - Symbo | Open: 2456.50 | High: 2456.50 L | ow: 2453.25 Last: 245 | 3.25 (ESH0-CM | IE, 1, 1, Yes, 0, N | lo, Yes) [ | MM behaviour] ( | change Diff | erence: -16 |
|----|-----------------|---------------|-----------------|-----------------------|---------------|---------------------|------------|-----------------|-------------|-------------|
| 0- |                 | 6             | 4               |                       |               |                     | 12         | 12              | - 14        |             |
|    | -20             |               |                 |                       |               |                     |            |                 |             |             |
| 0- |                 |               |                 |                       | -90           |                     |            |                 |             | -68         |
| Ű  |                 |               |                 |                       |               | -101                |            |                 |             |             |
|    | 2020-3-18       | :55:03 3:5    | 5:10 3:55:1     | 6 3:55:30             | 3:55:46       | 3:56:36             | 3:57:23    | 3:57:27         | 3:57:37     | 3:58:08     |

On this region 7, you will see two main information :

--> the purple dom heatmap which will show to you and refer on the main dom key price levels registered and highlighted

--> the green/red line which is based on the market making change.

By market making change, i mean the powerness of the market making behaviour change !

To measure it, i will calculate a new delta between the current CDV-CDUDTV and the previous CDV-CDUDTV ; and i will display this new delta calculated with this red/green line.

The goal here is to have a view of the POWER of the market making behaviour ! Not only the direction in short term or the direction since the open ! But the effective power and strenght of its behaviour !

#### 2) What's new on this Quant Spread Tracker VERSION 5 ?

<u>First of all</u> you have the addition of the region 7 which wil add a new dimension into the market making behaviour studie !

Indeed, with this new calculation, we will consider the real strenght of the market making behaviour because we will have a new important information !

The real effective power of the market making behaviour.

It could be used to define and anticipate some extreme value that we can see when the market making behaviour is becoming obvious and particulary aggressive.

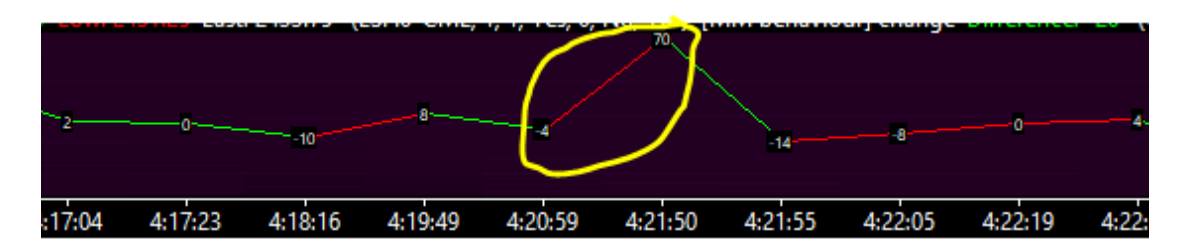

Let's now focus on an example recorded on the emini ES :

Here you can see a big strenght relative to the market making behaviour.

Indeed, our indicator comes from -4 to +70 !

When we compare this variation to the other variation, we can clearly see that was big.

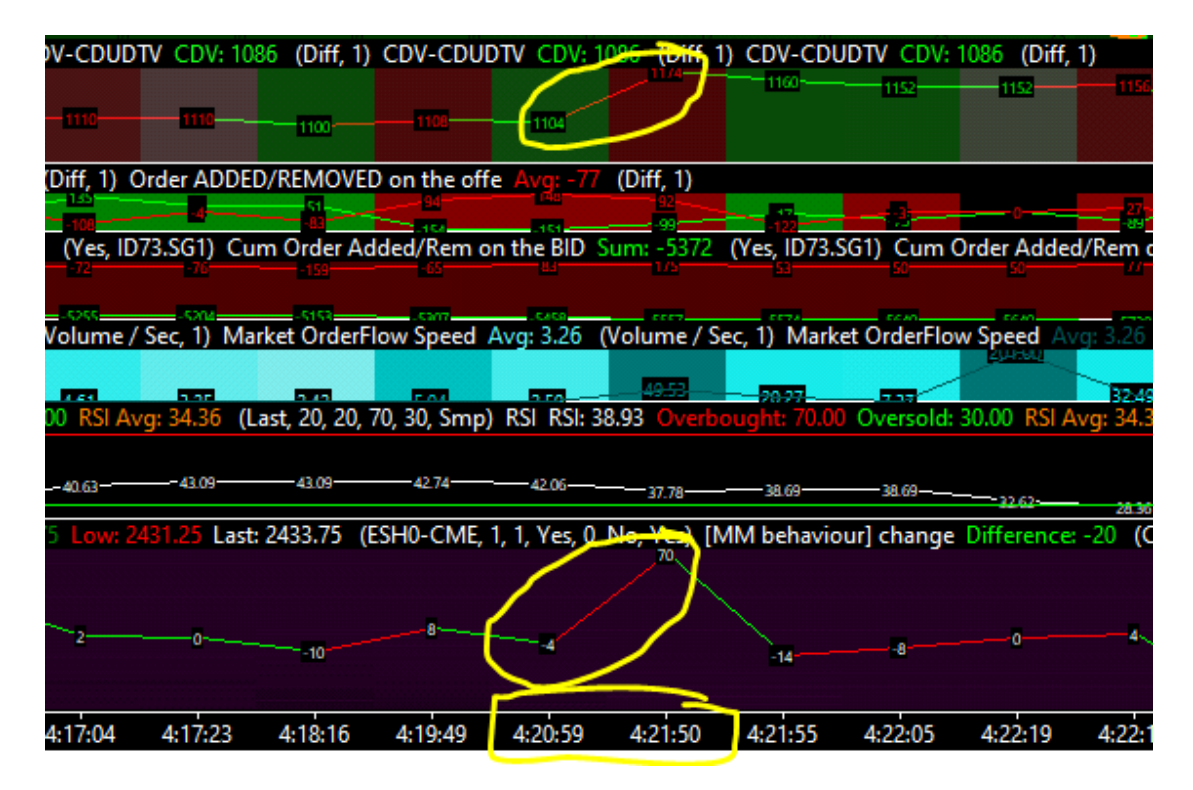

It could be seen as an acceleration of the market maker on the south to push the price lower.

it was recorded between 4.20.59 AM CET to 4.21.50 AM CET.

Secondly, you will see a new auction detector which has been integrated on the region 1!

It's called "unfinished auction".

| 4 4 0<br>4 4 0                                                                | SELL CO                                                                             | RREL                                                                         |                                                                        | 12<br>20<br>20<br>14<br>19                                                         |                                                                                         | 20<br>20<br>6<br>10                                                                |                                                                              | 20<br>17<br>14                                                               |                                                                                             |                                                                                                    |                                                                                    |                                                                                                    | 6                                                                                                    | 2                                                                                                    |                                                                           |                                                                              |                                                                     | 1 2 2                                                                  |                                                                                                    |                                                                                                |                                                                      |                                                     |
|-------------------------------------------------------------------------------|-------------------------------------------------------------------------------------|------------------------------------------------------------------------------|------------------------------------------------------------------------|------------------------------------------------------------------------------------|-----------------------------------------------------------------------------------------|------------------------------------------------------------------------------------|------------------------------------------------------------------------------|------------------------------------------------------------------------------|---------------------------------------------------------------------------------------------|----------------------------------------------------------------------------------------------------|------------------------------------------------------------------------------------|----------------------------------------------------------------------------------------------------|----------------------------------------------------------------------------------------------------|----------------------------------------------------------------------------------------------------|---------------------------------------------------------------------------|------------------------------------------------------------------------------|---------------------------------------------------------------------|------------------------------------------------------------------------|----------------------------------------------------------------------------------------------------|------------------------------------------------------------------------------------------------|----------------------------------------------------------------------|-----------------------------------------------------|
| 5112 -3<br>2116 -15<br>1817 -11<br>17133 16<br>45131 -14<br>2311 -2<br>710 -7 | 10'10-<br>9 22<br>15 44<br>63 54<br>7 27<br>74 28<br>13 17<br>18 23<br>23 5<br>27 1 | 0<br>13<br>29<br>46<br>-9<br>20<br>-46<br>4<br>5<br>-18<br>-26               | 5114<br>58<br>522<br>2216<br>911<br>1625<br>4131<br>4724<br>157<br>710 | 9<br>3<br>17<br>-6<br>2<br>13<br>9<br>-10<br>-23<br>-8<br>-7<br>-7                 | 0 5<br>0 8<br>2 15<br>13 19<br>8 40<br>22 18<br>15 14<br>35 28<br>39 17<br>14 0<br>16 0 | 5<br>8<br>13<br>6<br>32<br>-4<br>-1<br>-7<br>-22<br>-14<br>-16                     | 0'12<br>5 10<br>615<br>412<br>814<br>913<br>612<br>3916<br>511<br>611<br>212 | 12<br>5<br>-1<br>-2<br>6<br>4<br>16<br>-23<br>-4<br>0                        | 0<br>0<br>0<br>0<br>0<br>0<br>0<br>0<br>0<br>0<br>0<br>0<br>0<br>0<br>0<br>0<br>0<br>0<br>0 | 11<br>11<br>10<br>9<br>10<br>8<br>12<br>9<br>1<br>10<br>9<br>1<br>10<br>9<br>1<br>10<br>9<br>9<br>1 | Depth<br>HFT :<br>2:<br>2 4<br>0 10<br>5 10<br>10 10<br>15 16<br>4 6<br>2 0<br>1,0 | Dista<br>sell 1<br>12<br>2<br>10<br>5<br>0<br>-9<br>2<br>-1<br>7<br>7<br>2<br>2<br>-2<br>-1<br>7<br>7<br>2<br>2<br>-2<br>-2<br>-1<br>7<br>7<br>2<br>2<br>-2<br>-2<br>-2<br>-2<br>-2<br>-2<br>-2<br>-2<br>-2<br>-2<br>-2<br>-2 | 0 +++<br>1+21<br>22   15<br>11   3;<br>3   9<br>7   14<br>20   12<br>7   18<br>10   19<br>10   8<br>4   1 | Sell<br>20<br>-7<br>26<br>6<br>7<br>-8<br>7<br>-8<br>7<br>-8<br>7<br>-8<br>7<br>-8<br>7<br>-2<br>-2<br>-3<br>7<br>11<br>1<br>9<br>9<br>-2<br>-3<br>7<br>11<br>1<br>9<br>9<br>-2<br>-3<br>7<br>11<br>1<br>9<br>9<br>-2<br>-3<br>7<br>11<br>11<br>11<br>11<br>11<br>11<br>11<br>11<br>11<br>11<br>11<br>11<br>1 | 0 5<br>7 3<br>4 1<br>2 0<br>4 1<br>10 8<br>15 20<br>29 18<br>15 3<br>11 0 |                                                                              | 114<br>54<br>110<br>220<br>60<br>816<br>30<br>90<br>90<br>90<br>310 | t<br>t<br>3 -1 -112<br>-22 -6-5 8 -3 -9-73                             | 51 341-<br>51 343<br>35 15<br>91 34<br>91 34<br>911 | 28<br>20<br>-20<br>-6<br>5-9<br>80                                                             |                                                                      |                                                     |
| alue: 11967<br>2393.50 32<br>2457.75<br>DTV: - 3004<br>2290<br>1: 194685 55   | 6<br>2<br>4<br>5<br>7<br>7<br>5<br>6<br>6<br>6<br>8<br>8                            | 37<br>32<br>24<br>38<br>52<br>30<br>33<br>37<br>342<br>26<br>35<br>32<br>441 |                                                                        | 33<br>37<br>27<br>35<br>43<br>22<br>24<br>29<br>348<br>26<br>38<br>36<br>36<br>442 |                                                                                         | 85<br>36<br>29<br>24<br>73<br>36<br>35<br>42<br>344<br>26<br>38<br>40<br>40<br>443 |                                                                              | 83<br>39<br>27<br>24<br>60<br>26<br>31<br>38<br>335<br>18<br>26<br>35<br>442 |                                                                                             | 82<br>19<br>26<br>42<br>42<br>26<br>34<br>34<br>34<br>34<br>34<br>34<br>34<br>34<br>442             |                                                                                    | 81<br>20<br>29<br>                                                                                                    |                                                                                                    | 89<br>23<br>31<br>40<br>43<br>42<br>337<br>29<br>30<br>30<br>34<br>445                                                                                                    |                                                                           | 80<br>31<br>32<br>49<br>46<br>31<br>39<br>330<br>26<br>35<br>35<br>31<br>445 |                                                                     | 82<br>20<br>24<br>43<br>41<br>26<br>35<br>325<br>18<br>45<br>35<br>443 | 116 36<br>41 4<br>42 0<br>16 0<br>41 0                                                                                                    | +80<br>37<br>42<br>16<br>41<br>41<br>41<br>41<br>33<br>323<br>323<br>-20<br>-37<br>-24<br>-437 | 1 2<br>23 3<br>27 18<br>39 3<br>7 0<br>14 0<br>36 0<br>27 0<br>136 0 | 1<br>-20<br>-86<br>-17<br>-14<br>-36<br>-27<br>-436 |
| 104.25<br>1ce open : -2<br>433                                                | 2.31%                                                                               | 56                                                                           |                                                                        | 56<br>174                                                                          |                                                                                         | 49                                                                                 |                                                                              | 49                                                                           |                                                                                             | 49                                                                                                  |                                                                                    | 52<br>102                                                                                                    |                                                                                                    | 59<br>183                                                                                                    |                                                                           | 52<br>183                                                                    |                                                                     | 49<br>100                                                              |                                                                                                    | 43                                                                                             | 4110                                                                 | -41                                                 |

On the first hand, you will see an "unfinished auction" which will be tracked and circled in yellow in a little yellow rectangle on the price level detected.

This unfinished auction process means that the auction is not finished on this price levels. These price area are usually revisited, because the market maker love to revisit this special price area because they know that some business are resting here.

It's business that could be done !

When the unfinished auction is detected, the indicator will create a yellow horizontal line in order to inform you that you have a price area where the auction is not completed entirely.

It could revisited quickly soon. When it is, you have the "unfinished auction" yellow text label which will be dispayed and printed on the chart, and you will see the yellow horizontal line which will be stopped ! (auction finished)

For more detail about this concept, i suggest to you to read this explanation just below :

And now note that the majority of the bars have zero bid values at the high level and zero ask values at the low level. Moreover, some bars do not have zero values at extreme points.

you can see it on the chart below :

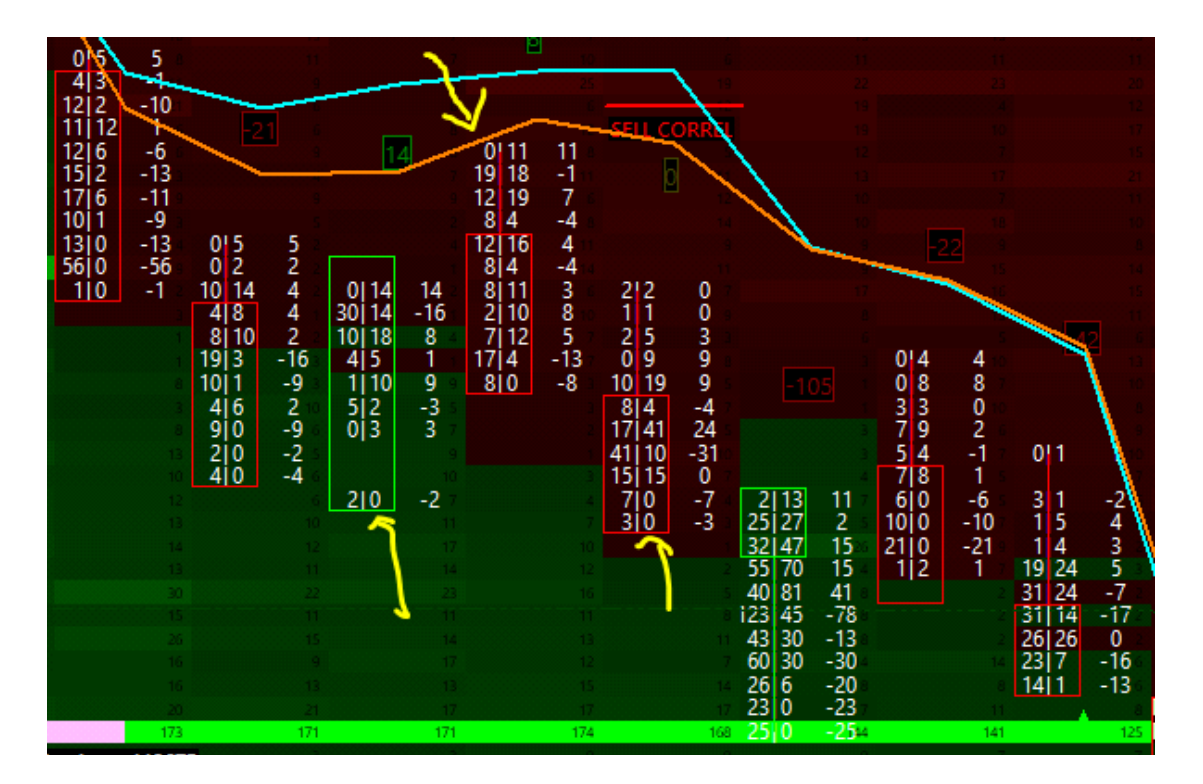

The bars, which have zero values from one of the sides at the extreme points, characterize a finished auction. The upward price movement takes place when all orders are taken at the ask price and orders are posted at the bid prices. As a rule, there are no bid trades at the candle's high and no ask trades at the candle's low.

In the event the extreme price level in a bar contains both buys and sells, it tells us that the auction has not been finished. Such a situation is called an unfinished auction, the sign of which is the availability of bid trades at the high level or availability of ask trades at the low level of a candle.

|                                                                                                    |                                                                                                    | 2) Finish                                                                                                    | 0'9 9<br>11 22 11<br>21140 19<br>7218 6 30124 - 6<br>018 8 40127 - 13<br>14123 9 51139 - 12                                                                                                    |
|----------------------------------------------------------------------------------------------------|----------------------------------------------------------------------------------------------------|----------------------------------------------------------------------------------------------------|----------------------------------------------------------------------------------------------------|
| 23 23 0<br>7 80 2<br>3 9 6<br>26 9 .<br>13 19 6<br>29 12<br>13 19 6<br>29 12<br>7 7 6112 6                                                                                                    | 2         21         31         34           41         39         36         38           11         SELL CORREL         20         46           42         38         38         38           22         38         38         38           32         35         35         32           32         30         32         32                                                                                                    | 1         2         34         6           3         14         52         74           34         38         34         44           22         24         64         41           36         35         55         5           36         34         55         5           37         34         35         107                                                                                                    | 13129         16         53128         -25           29127         -23         40110         -30         018         8           29101         -23         4019         -31         4133         19           1016         -20         219         -3         14133         19           117         -5         -213         -18         28         20         -8           117         -5         -213         -18         28         20         -8           117         -5         -205         13         0         17           119         -5         Unfin 45         419         -2         107                                                                                                    |
| 1310 -5 26 32 300<br>41112 -18<br>5514 -14<br>48192 8<br>48192 8<br>48192 -86<br>40122 -18                                                                                                    |                                                                                                    | L CORREL 0 0 0 0 1123 22<br>0 0 0 1 1123 22<br>0 0 0 1 1123 22<br>0 0 0 0 1 1123 22<br>0 0 0 0 1 1123 22<br>0 0 0 0 1 1123 22<br>0 0 0 0 0 1 1123 22<br>0 0 0 0 0 1 1123 22<br>0 0 0 0 0 0 1 1123 22<br>0 0 0 0 0 0 0 0 0 0 0 0 0 0 0 0 0 0 0 | 01/26         20         -3         -21         MM change buy: 29           13174         11         -4         -3         -21         -4         -4         -21         -21         -21         -21         -21         -21         -21         -21         -21         -21         -21         -21         -21         -21         -21         -21         -21         -21         -21         -21         -21         -21         -21         -21         -21         -21         -21         -21         -21         -21         -21         -21         -21         -21         -21         -21         -21         -21         -21         -21         -21         -21         -21         -21         -21         -21         -21         -21         -21         -21         -21         -21         -21         -21         -21         -21         -21         -21         -21         -21         -21         -21         -21         -21         -21         -21         -21         -21         -21         -21         -21         -21         -21         -21         -21         -21         -21         -21         -21         -21         -21         -21         -21 <t< th=""></t<> |
| 1619 -7 3110 7<br>17 1512 -113 30 30 0<br>34139 5<br>47132 -13<br>3019 -21<br>28129 1 4<br>61138 -23<br>3112 -21<br>3112 -21<br>3112 -21<br>3122 -113<br>312 -113<br>313 -113<br>313 -113<br>314 -113<br>314 -113<br>314 -                                                                                                    | 20/21 1<br>21/25 52 38/14 -34<br>21/7 5 1519 -6 15<br>12/4 10 613 3 0/8 8 66<br>73.11 44 115 -5 0.06 6 99<br>13.14 1115 -5 0.06 6 99<br>13.14 2.115 -5 0.06 6 99<br>13.14 2.215 -5 0.07 -3 3111 8 55<br>51.11 -5 20.117 -3 0.10 -3 3111 8 55<br>51.11 -5 20.117 -3 0.10 -3 3111 8 55<br>51.11 -5 20.117 -3 0.10 -3 3111 8 55<br>51.11 -5 20.117 -3 0.10 -3 3111 8 55<br>51.11 -5 20.117 -3 0.10 -3 0.118 55<br>51.11 -5 20.117 -3 0.10 -3 0.118 55<br>51.11 -5 20.117 -3 0.10 -3 0.118 55<br>51.11 -5 20.117 -3 0.10 -3 0.118 55<br>51.11 -5 20.117 -3 0.10 -3 0.118 55<br>51.11 -5 20.117 -3 0.10 -3 0.118 55<br>51.11 -5 20.117 -3 0.10 -3 0.118 55<br>51.11 -5 20.117 -3 0.10 -3 0.118 55<br>51.11 -5 20.117 -3 0.10 -3 0.118 55<br>51.11 -5 20.117 -3 0.10 -3 0.118 55<br>51.11 -5 20.117 -3 0.10 -3 0.118 55<br>51.11 -5 20.117 -3 0.10 -3 0.118 55<br>51.11 -5 20.117 -3 0.10 -3 0.118 55<br>51.11 -5 20.118 -5 0.118 55<br>51.11 -5 20.118 -5 0.118 55<br>51.11 -5 20.118 -5 0.118 -5 0.118 55<br>51.11 -5 20.118 -5 0.118 -5 0.118 55<br>51.11 -5 20.118 -5 0.118 -5 0.118 -5 0.118 55<br>51.11 -5 20.118 -5 0.118 -5 0.1 | 12         2         110         9         117         9           73         58         04         116         9         048         8           66         0         41         116         9         116         116         5           121         -31         55         014         4         116         5         116         5           121         -30         55         514         4         4         4         4                                                                                                    | 13/20         -13           10/18         10/1           10/18         10/1           10/17/10         -47           HFT Sell & Overbought & Coversold 1           10/16         -60           10/17/10         -47           10/18         -60           10/18         -60           10/18         -60           10/18         -60           10/18         -60           10/18         -60           10/18         -60           10/18         -60           10/18         -60           10/18         -60           10/18         -60           10/18         -60           11/18         -60           11/18         -60           11/18         -60           11/18         -60           11/18         -60           11/18         -60           11/18         -60           11/18         -60           11/18         -60           11/18         -60           11/18         -60           11/18         -60           11/18         -60                                                                                                    |
| 54 142 - 142 4<br>60 - 85124 - 61<br>2715 - 22 2<br>77 - 66<br>77 - 66<br>78 - 82<br>79 - 66<br>79 - 66<br>79 - 66<br>79 - 66<br>79 - 66<br>70 - 66<br>70 - 66<br>70 - 66<br>71 - 66<br>71 - 66<br>71 - 66<br>71 - 66<br>71 - 76<br>71 - 76<br>710 | 14 27 3115 -26 11 3 19 20 1 21<br>155 -1 29111 18 4420 -24 29<br>141 21 5813 -55 15122 7 5<br>144 -30 700 -7 20121 1 7<br>210 -2 2447 23<br>510 -5 5510 -5<br>510 -5 5910 -5<br>49110 -39                                                                                                    | 16 -5 8 37 29<br>14 -25 30 43 13<br>10 -5 22 46 24<br>43 33 -10 63 25 -28<br>19 56 37 9 13 4<br>19 56 37 9 13 4<br>41 84 43 6 13 7                                                                                                    | a)         a)         a)         b)         b)<                                               |
| 31         51         39           28         16         21           34         52         35           25         33         34           23         28         36           20         33         34           20         36         54                                                                                                    |                                                                                                    | 75 94 19 7/10 3<br>85 16 99 7/0 -7<br>45 21 69<br>07 76 -40<br>87 09 -74<br>13 -65                                                                                                    | HFT Buy Depth Disto : 283<br>HFT Sell Depth Disto : 309<br>HFT Bull Alert : 509<br>HFT Bear Alert : 504                                                                                                    |

What an unfinished auction means ?

Availability of an unfinished auction could mean that the price movement has not yet been exhausted and there is a high probability that the price would come back to this level soon.

**<u>Thirdly</u>**, i have also added a new alert which will be strictly based on the market making behaviour turning point !

I have named it "MM turn Bu" for " Market Maker is turning bullish" ; printed in green. and " MM turn Be" for " Market Maker is turning bearish" ; printed in red.

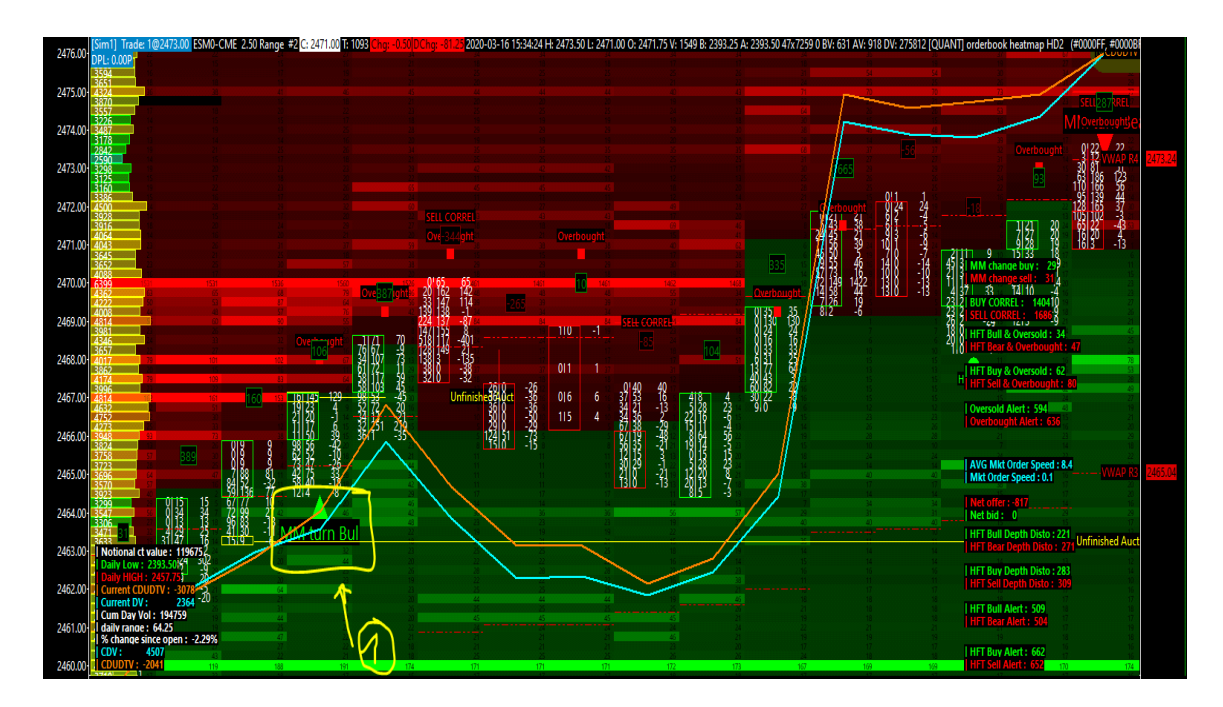

Usually, the MM turn alert will be triggered more frequently at the open of the market and/or when we have some volatile market !

Always interesting to studie in order to understand the different market making turning point sequence.

Here an other example seen on the emini ES (SP500 futures from CME) :

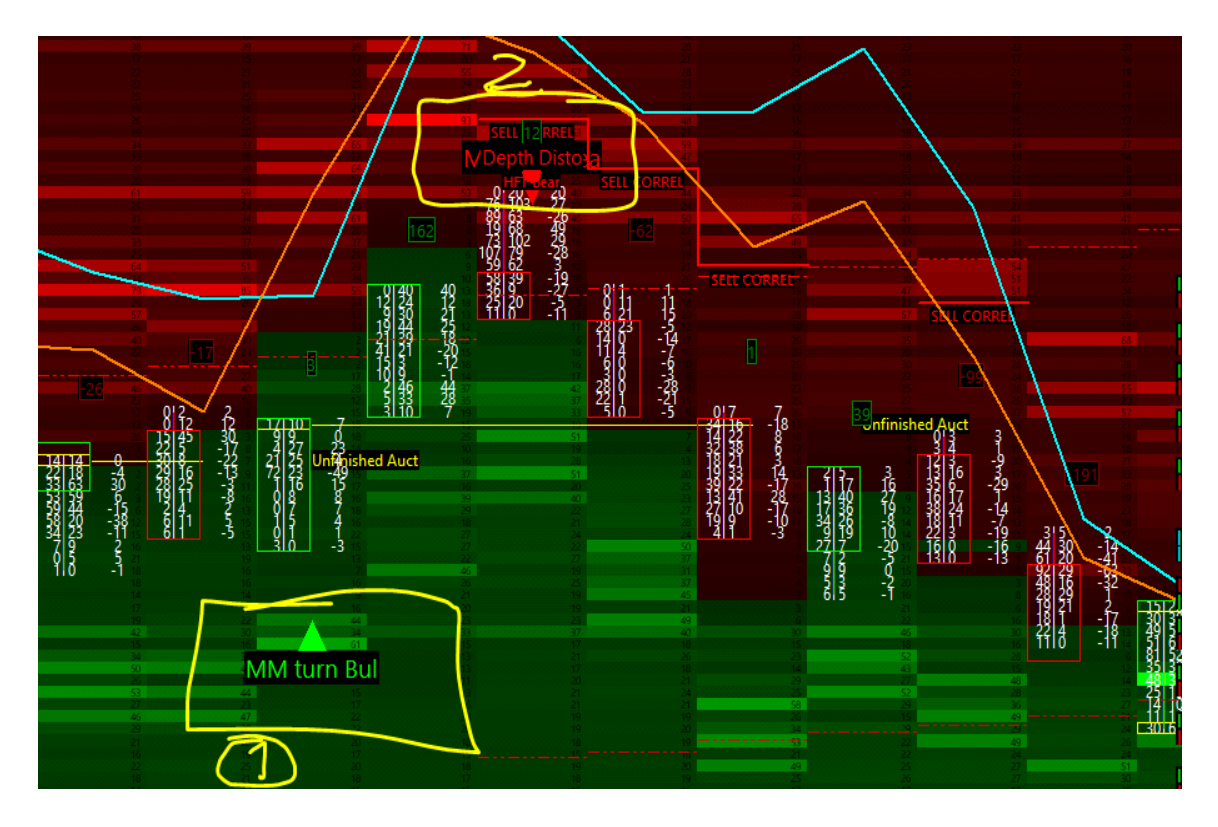

For example here we can see in 1) the MM turn bullish alert which is triggered, then few minutes after that, we can see in 2) the MM turn bearish alert which is triggered ! Then we have a nice price rejection to the south.

It's interesting to notice that : in the case 2), we have a cluster between :

- ---> HFT bear alert triggered
- ---> Sell depth Distortion alert
- ---> SELL CORRELL alert
- ---> MM turn bearish alert

All of these HFT alerts, triggered into the same and unique price bar.

Very very interesting moment here in 2) ! Especially when you see that you have an unfinished auction price level which has been higlighted just before, and which is waiting to be revisited just below. It will be done three price bar after the signals triggered in 2).

Naturally, i have reported the number of market making turning point into the HFT alerts counter pannel on the right side of the quant spread tracker ! It's a good barometer to understand the state of the stress of the market making activities.

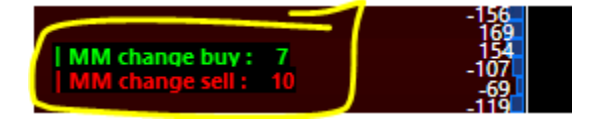

3) How to use it and customm it ?

## A) how to change the brightness of the DOM heatmap in region 1?

---> right click on the quant spread tracker

---> click on studies

---> double click on : 7 | ID3 [QUANT] orderbook heatmap HD2

---> change the quantity on the input12 named "maximum quantity for coloring"

| PTN DISTO 0155                                                                                                    |                                                                                                    | Study Settings: [QUANT] orderbook heatmap                                                                                                    | HD2. ID:3 (Market Depth Historical Graph)                                                                                                    |                                                                                                    |     |
|----------------------------------------------------------------------------------------------------|----------------------------------------------------------------------------------------------------|----------------------------------------------------------------------------------------------------|----------------------------------------------------------------------------------------------------|----------------------------------------------------------------------------------------------------|-----|
| Studies to Graph:                                                                                                    |                                                                                                    | Settings and Inputs Subgraphs Ale                                                                                                    | rts                                                                                                    |                                                                                                    |     |
| I ID:148 [QUANT] - Symbol (Symbol: ESF ∧     2 I ID:118 + HFT MM tum (Color Bar Based O     3 ID:117 + HFT MM tum (Color Bar Based O     4 ID:1 + HFT MM tum (Color Bar Based O     4 ID:1 + HFT MM tum (Color Bar Based O     4 ID:1 + HFT MM tum (Color Bar Based O     6 ID:149 + QUANT) orderbook heatmap HI     7 + 56 (QUANT) orderbook heatmap HI     7 + 56 (QUANT) orderbook heatmap HI     1 + 52 (QUANT) footprint Color Bar Based O     8 ID:28 (QUANT) orderbook heatmap HI     10 ID:146 (MM behaviour) change (Bar Dir     11 ID:12 (QUANT) footprint Color Bar Based O     10 ID:146 (MM behaviour) change (Bar Dir     11 ID:123 (QUANT) Volume Profit (VbP - 1     13 ID:138 (QUANT) Volume Profit (VbP - 1     14 ID:103 (QUANT) Detta Volume Profit (VbP - 1     14 ID:103 (QUANT) Detta Volume Profit (VbP - 1     16 ID:107 (QUANT) Market Orderflow Spc v     Save Studies As Study Collection     Name: | Move Up<br>Move Down<br>Settings<br>I <sup>-</sup> Hide<br>Duplicate<br>Remove<br>Save Single<br>Save All<br>Delete | Standard Precedence<br>Based On:<br><hr/> <hr/> | Input Name Range 2 Max Ask Color (In.21) Range 2 Min Ask Color (In.20) Range 1 Min Ask Color (In.20) Range 1 Min Ask Color (In.20) Range 0 Min Ask Color (In.20) Range 0 Min Ask Color (In.20) Range 0 Min Ask Color (In.20) Range 0 Min Ask Color (In.20) Range 0 Min Bid Color (In.20) Range 1 Min Bid Color (In.25) Range 1 Min Bid Color (In.25) Range 1 Min Bid Color (In.26) Range 2 Min Bid Color (In.26) Range 2 Min Bid Color (In.17) Range 2 Min Bid Color (In.19) Use Range Minimum Colors (In.32) Use Parcent or Actual Values for Threshold Levels Percent Color Thresholds (In.34) Minimum Volume Intensity Percent (In.5) Maximum Quantify For Coloring (In.12) | Input Value R 191, G 0, B 0 R 128, G 0, B 0 R 128, G 0, B 0 R 128, G 0, B 0 R 128, G 0, B 0 R 4, G 0, B 0 R 4, G 0, B 0 R 0, G 14, B 0 R 0, G 14, B 0 R 0, G 14, B 0 R 0, G 14, B 0 R 0, G 191, B 0 R 0, G 191, B 0 R 0, G 191, B 0 R 0, G 191, B 0 R 0, G 191, B 0 R 0, G 255, B 0 Yes Percent 25, 50, 75 100, 200, 300 0 100 |     |
|                                                                                                    |                                                                                                    | I⊽ Include in Study Summary<br>I⊽ Include in Spreadsheet                                                                                                    | Maximum Quantity For Coloring                                                                                                    | Actual Value                                                                                                    | > × |

---> click on apply and ok and apply and ok to validate the choice.

#### B) how to change the sensibility of the unfinished auction detector ?

---> right click on the quant spread tracker

---> click on studies

---> double click on : 9 | ID12 [QUANT] Footprint Candle Bar

---> change the quantity on the input7 named "Highlight Nonzero Bid&Ask at High/Low Threshold" from 5 to a bigger quantity if you need to see less un finished auction ; or to a smaller quantity if you need to see more un finished auction.

| ŬIHFT SAIB                                                                                                    | ×                                                                                                    | Settings and Inputs Subgraphs Aler                                    | ts                                                                                                    |                                                                                                    |
|----------------------------------------------------------------------------------------------------|----------------------------------------------------------------------------------------------------|-----------------------------------------------------------------------|----------------------------------------------------------------------------------------------------|----------------------------------------------------------------------------------------------------|
| Studies to Graph:<br>11.1D:148 (OUANT) - Symbol (Symbol: ESI-<br>21.D:118 HFT MM turn (Color Bar Based O<br>31.D:117 HFT MM turn (Color Bar Based O<br>41.D:1 HFT MM turn (Color Bar Based O<br>51.D:117 HFT MM turn (Color Bar Based O<br>61.D:149 (OUANT) orderbook heatmap HD<br>28.1D:26 (OUANT) orderbook heatmap HD<br>28.1D:26 (IOUANT) Foolprint Candle Bar (M<br>10.1D:149 (MM behaviour) change (Bar Dif<br>11.1D:138 (OUANT) Volume Profil (VDP - 1<br>13.1D:138 (OUANT) Volume Profil (VDP - 1<br>14.1D:133 (OUANT) Volume Profil (VDP - 1<br>14.1D:133 (OUANT) Volume Profil (VDP - 1<br>14.1D:132 (OUANT) Volume Profil (VDP - 1<br>14.1D:132 (OUANT) Market OrderFlow Spt v<br>Save Studies As Study Collection<br>Name:<br>Prompt to Remove Existing Studies | Move Up<br>Move Down<br>Settings<br>T Hide<br>Duplicate<br>Remove<br>Save Single<br>Save All<br>Delete | Standard Precedence<br>Based On:<br><pre> dmain Price Graph&gt;</pre> | Input Name Range 3 Up Color for Text (In:104) Range 3 Up Color for Text (In:105) Range 1 Up Color for Text (In:105) Range 0 Up Color for Text (In:106) Range 0 Up Color for Text (In:107) Range 1 Down Color for Text (In:108) Range 3 Down Color for Text (In:109) Range 3 Down Color for Text (In:110) Range 3 Down Color for Text (In:110) Column 1 Actual Volume Compare Thresholds (In:112) Column 1 Actual Volume Compare Thresholds (In:113) Column 1 Actual Volume Compare Thresholds (In:114) Highlight Nonzero BidAsk volume at High/Low (In:15) Highlight Nonzero BidAsk at High/Low (In:15) Default Background Color (In:17) Require 1 Tick Intraday Data Storage Time Unit (In:118) Outline Width for Background Types (In:129) Ignore Usalues for Minimum Highlight (In:122) Ignore High and Low Prices for Highlight Minimum Valu Spacing Adjustment Value (In:123) | Input Value R.0.G.0.B.0 R.0.G.0.B.0 R.0.G.0.B.0 R.0.G.0.B.0 R.0.G.0.B.0 R.0.G.0.B.0 R.0.G.0.B.0 R.0.G.0.B.0 100, 200, 300 100, 200, 300 Column 1 with Extens Ves S No R.0.G.0.B.0 No 1 No 3 3 >> |
|                                                                                                    |                                                                                                    | ☐ Include in Study Summary<br>☐ Include in Spreadsheet                | Highlight Nonzero BidAsk at High/Low Threshold                                                                                                    |                                                                                                    |

---> click on apply and ok and apply and ok to validate the choice.

#### <u>C) how to change the brightness of the DOM heatmap in region 7 ?</u>

---> right click on the quant spread tracker

---> click on studies

---> double click on : 6 | ID149 [QUANT] orderbook heatmap HD3

---> change the quantity on the input12 named "maximum quantity for coloring"

| epth Disto<br>015                                                                                                    |                         | Study Settings: [QUANT] orderbook heatmap Settings and Inputs Subgraphs Aler          | HD3. ID:149 (Market Depth Historical Graph)                                                                                                    |                                                                                                    |   |
|----------------------------------------------------------------------------------------------------|-------------------------|---------------------------------------------------------------------------------------|----------------------------------------------------------------------------------------------------|----------------------------------------------------------------------------------------------------|---|
| Studies to Graph:           1         ID:148 (QUANT] - Symbol (Symbol: ESF •           2         ID:118 HFT MM tum (Color Bar Based O           3         ID:117 HFT MM tum (Color Bar Based O           4         ID:1 HFT MM tum (Color Bar Based O           5         ID:116 HFT MM tum (Color Bar Based On /           5         ID:116 HFT MM tum (Color Bar Based O                                           | Move Up<br>Move Down    | Standard Precedence<br>Based On:<br>Bid level 1. ID:52 (Bid & Ask De ▾<br>Short Name: | Input Name<br>Range 0 Max Ask Color (In:3)<br>Range 0 Min Ask Color (In:28)<br>Range 0 Min Bid Color (In:24)<br>Range 0 Max Bid Color (In:2)<br>Range 1 Min Bid Color (In:25)<br>Range 1 Min Bid Color (In:25)                                                       | Input Value<br>R 55, G 0, B 55<br>R 28, G 0, B 28<br>R 20, G 0, B 28<br>R 40, G 0, B 40<br>R 81, G 0, B 81<br>R 10, G 0, B 102 |   |
| 21 ID.3 (QUANT) orderbook heatmap HD2<br>8 ID.29 (IQUANT) forderbook heatmap HD2<br>9 ID.12 (QUANT) Footprint Candle Bar (Nr.<br>10 ID.146 (MM behaviour) change (Bar Dif<br>11    ID.147 (MM behaviour) change (Bar Dif<br>12    ID.139 (QUANT) Volume Profil (VbP - 1<br>13    ID.138 (QUANT) Volume Profil (VbP - 1<br>14    ID.103 (QUANT) Delta Volume Profil (V<br>15    ID.106 (QUANT) Delta Volume Profil (V | Settings                | [QUANT] orderbook heatmap HD<br>Chart Region:<br>7 Scale                              | Range 2 Min Bid Color (in:17)<br>Range 2 Max Bid Color (in:26)<br>Range 3 Min Bid Color (in:28)<br>Range 3 Min Bid Color (in:27)<br>Range 3 Max Bid Color (in:19)<br>Use Banne Minimum Colors (in:32)                                                                | R: 149, G: 0, B: 149<br>R: 185, G: 0, B: 185<br>R: 213, G: 0, B: 213<br>R: 255, G: 0, B: 255<br>Yes                            |   |
|                                                                                                    | Duplicate               | Value Format                                                                          | Use Percent or Actual Values for Threshold Levels<br>Percent Color Thresholds (In:23)<br>Actual Color Thresholds (In:34)                                                                                                    | Percent<br>.25, .50, .75<br>100, 200, 300                                                                                      |   |
| Save Studies As Study Collection                                                                                                    | Save Single<br>Save All | ☐ Hide Study I Draw Study Underneath<br>Main Price Graph ☐ Protect with Password      | Maximum Quantity For Cohran (In:2)<br>Value Type for Graph Only Quantities Greater Or Eq<br>Graph Only Quantities Greater Or Equal To (In:8)<br>Extend Last Known Depth (In:4)<br>Number of Minutes to Extend Last Known Depth (0 fo<br>Show Quantity Numbers (In:6) | 250<br>Actual Value<br>0<br>Yes<br>0<br>None                                                                                   | ~ |

---> click on apply and ok and apply and ok to validate the choice.

#### D) how to change the symbol instrument on the region 7?

---> right click on the quant spread tracker

---> click on studies

---> double click on : 1 | ID148 [QUANT] - Symbol

---> change the symbol instrument in the input1

| pth Disto 015 - 5 - SELL CORREL                                                                                                    |                                                                   | Study Settings: [QUANT] - Symbol. ID:148 (Symbol: ESH0-CME)                                                                                                    |                                            |
|----------------------------------------------------------------------------------------------------|-------------------------------------------------------------------|----------------------------------------------------------------------------------------------------|--------------------------------------------|
| Studies to Greph:<br>110-148 (QUANT) - Symbol (Symbol: ESH ~<br>2  10-118 HFT MM tum (Color Bar Based 0<br>3  10-117 HFT MM tum (Color Bar Based 0<br>4  10-11 HFT MM tum (Color Bar Based 0<br>6  10-149 [QUANT] orderbook heatmap HD2<br>8  10-28 [[QUANT] orderbook heatmap HD2<br>8  10-28 [[QUANT] orderbook heatmap HD2<br>8  10-28 [[QUANT] Numerical Table - (Nun<br>9  10-12 [QUANT] Numerical Table - (Nun<br>9  10-12 [QUANT] Volume Profil (VbP - 1<br>13  10-138 [QUANT] Volume Profil (VbP - 1<br>14  10-103 [QUANT] Delta Volume Profil (VbP - 1<br>14  10-103 [QUANT] Delta Volume Profil (V<br>15  10-106 [QUANT] Market OrderFlow Spe v | Move Up<br>Move Down<br>Settings<br>T Hide<br>Duplicate<br>Remove | Settings and Inputs     Subgraphs     Alerts       Standard Precedence     Symbol (In:1)       Based On:     Volume Multiplier (In:2)       Volume Multiplier (In:3)       First Date to Load (In:5)       Align Futures Contract Daily Bars Independent of Ye N       Do Not Update Last Bar with Latest Price from Data N       Value Format       0.01       T Display As Main Price Graph | nput Value<br>SSH0-CME<br>Yes<br>No<br>Yes |
| Save Studies As Study Collection                                                                                                    | Save Single                                                       | Thide Study Toraw Study Underneath                                                                                                    |                                            |

---> click on apply and ok and apply and ok to validate the choice.

Thank's for your intention !

*I would be glad to get your feedback, your comment, notification, and other question that you can bring to me !* 

-----

Always a pleasure to share more knowledge.

\_\_\_\_\_

Nico

YOUTUBE : https://www.youtube.com/channel/UCkwbm2Jw6q1qbb28azfO3hA/videos

FACEBOOK : https://www.facebook.com/profile.php?id=100010372865291

TWITTER : https://twitter.com/NicooooooFX

INSTAGRAM : https://www.instagram.com/niokoz/?hl=fr

WEBSITE : https://quantprint.webnode.fr/

MAIL : quantprint@gmail.com

TWITCH TV : https://twitch.tv/quantprint/

PINTEREST : https://www.pinterest.fr/quantprint/